## Installing FieryOptimized2.joboptions Adobe Acrobat Distiller Settings

### Overview

EFI has developed a PDF setting to use with Adobe Acrobat Distiller, Adobe Creative Suite/Cloud and the Adobe PDF Printer driver to create PDF files optimized for printing to Fiery Driven™ printers.

The Acrobat Distiller Settings: FieryOptimized2.joboptions can be downloaded from the EFI Download Center at <u>w3.efi.com/fiery/fiery-support/download/</u>:

- Click on the Application Software and Tools tab.
- In the Select Software area, select Fiery Distiller Settings.
- In the Select Version area, select Fiery Distiller Settings verified.
- Click on the **Find** button.

| Markets                              | Products                                   | Support                             | Services             | Resources                         | About EFI | Search EFI         | G.        |
|--------------------------------------|--------------------------------------------|-------------------------------------|----------------------|-----------------------------------|-----------|--------------------|-----------|
|                                      |                                            |                                     |                      |                                   | 1         |                    |           |
| Home    Fiery Hon                    | ne   Services and Sur                      | oport   Download Driv               | ers   Download Drive | rs                                |           | 🚼 Bookmark 🔣 Share | e 皆 Print |
|                                      |                                            |                                     |                      |                                   |           |                    | efi       |
| Fiery A                              | dvantag                                    | e Suppo                             | ort and T            | raining                           | _         | _                  |           |
| FAST suppor                          | t. FAST answer                             | 'S.                                 |                      |                                   |           | V C GE GA          |           |
| The EFI FAST p                       | rogram delivers th                         | is and more with p                  | prices as low as     |                                   |           | A No. a a          |           |
| \$20 per month                       | per Fiery Digital Fr                       | ront End.                           |                      | 1                                 | 2.4       |                    |           |
| LEARN MORE                           |                                            |                                     |                      |                                   | 1         |                    |           |
|                                      | 1.0.1                                      | 8.1                                 |                      |                                   |           |                    |           |
| Downloa                              | ad Center                                  |                                     |                      |                                   |           |                    |           |
| Printer Driver                       | s Application S                            | Software and Tools                  | 3                    |                                   |           |                    |           |
| Search and Dov                       | vnload the Drivers in                      | n 2 easy steps. For f               | urther assistance,pl | ease go to our <mark>Fiery</mark> | Forums.   |                    |           |
| Select Soft                          | ware                                       | 2 Select V                          | ersion               |                                   |           |                    |           |
| ES1000<br>Fiery Central              |                                            | <ul> <li>Fiery Distiller</li> </ul> | Settings verified    |                                   |           |                    |           |
| Fiery Clone Tool<br>Fiery Clone Tool | for Embedded Serve<br>for External Servers | 6                                   | Fiery Distiller      | Settings verified                 |           |                    |           |
| Fiery Color Profil                   | er Suite<br>ttings                         | E                                   |                      |                                   |           |                    |           |
| Fiery Driver<br>Fiery Extended A     | Applications                               |                                     |                      |                                   |           |                    |           |
| Fiery Scan                           | ninstaller for Mac                         |                                     |                      |                                   |           |                    |           |
| Fiery ToolBox                        | T1                                         | -                                   |                      |                                   |           |                    |           |
|                                      |                                            |                                     |                      |                                   |           |                    | Find      |
|                                      |                                            |                                     |                      |                                   |           |                    | Filla     |

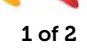

# Installing FieryOptimized2.joboptions Adobe Acrobat Distiller Settings

### Import the setting FieryOptimized2 to create PDF files using one of the following methods:

#### Adobe Acrobat Distiller

Import FieryOptimzed2 into Acrobat Distiller:

• Open Adobe Acrobat Distiller, and drag-and-drop the file FieryOptimized2.joboptions into the Acrobat Distiller window.

| Acrobat Distiller                                       |                                    |
|---------------------------------------------------------|------------------------------------|
| File Settings Help                                      |                                    |
| Adobe PDF Settings                                      |                                    |
| Default Settings: FieryOptimized2                       | •                                  |
| Compatibility: Acrobat 5.0 (PDF 1.4                     | 4)                                 |
| EFI FieryOptimized2 : Created PDF doo<br>5.0 and later. | cuments can be opened with Acrobat |
|                                                         |                                    |
| Progress                                                |                                    |
| Status: Ready                                           |                                    |
|                                                         |                                    |
| Pause Cancel Job                                        |                                    |
| PDF File Size Time PS File                              | Size Settings PDF Fold             |
|                                                         |                                    |
|                                                         |                                    |
|                                                         |                                    |
| <                                                       | •                                  |
|                                                         |                                    |
| Started: Friday, September 05, 2014 at 17:34:           | 05                                 |
| Adobe PostScript software version: 3018.101             | ≡                                  |
| EFI custom startup.ps version 1.38 initialization       | n completed.                       |
| /CheckCompliance out of range                           | .000.j000ptions.                   |
|                                                         |                                    |

The FieryOptimized2 Distiller setting will be available to use from the Adobe Creative Suite and Creative Cloud applications, as well as the Adobe PDF printer driver.

### Adobe InDesign:

Import the FieryOptimized2 into Adobe InDesign:

- Open Adobe InDesign
- Select the Adobe PDF Preset from the File menu.
- In the Adobe PDF Presets dialog window, select Load

| (High Quality Print)                                                                                                | <b>^</b> | Done    |
|----------------------------------------------------------------------------------------------------|----------|---------|
| [PDF/X-1a:2001]                                                                                                    |          |         |
| PDF/X-3:2002]                                                                                                    |          | New     |
| PDF/X-4:2008]                                                                                                    |          |         |
| (Press Quality)                                                                                                    | -        |         |
| Preset Description:                                                                                                 |          |         |
| Use these settings to create Adobe PDF documents for quality                                                        | 1        |         |
| printing on desktop printers and proofers. Created PDF<br>documents can be opened with Acrobat and Adobe Reader 5.0 |          | Load    |
| and later.                                                                                                    |          | Save As |
| Preset Settings Summary:<br>PDF Preset: [High Quality Print]                                                        |          |         |
| Compatibility: Acrobat 5 (PDF 1.4)                                                                                  |          |         |
| Standards Compliance: None                                                                                          |          |         |
| General                                                                                                    |          |         |
| Compression                                                                                                    | -        |         |
| Marks and Bleeds                                                                                                    | ÷.       |         |
| Narninos:                                                                                                    |          |         |
|                                                                                                    |          |         |
|                                                                                                    |          |         |
|                                                                                                    |          |         |

• Locate and open the file FieryOptimized2.joboptions.

The FieryOptimized2 Distiller setting will be available to use from the Adobe Creative Suite and Creative Cloud applications, as well as the Adobe PDF printer driver.

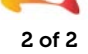